## Gid Inisyasyon Rapid Pou Konekte nan Pòtay EVV a

Pou konekte nan Pòtay EVV a, tanpri swiv etap sa yo:

## Etap 1 - Ale sou Pòtay EVV a

Tape https://ucp.hhaexchange.com/login

nan navigatè sou aparèy entelijan w la (telefòn mobil), tablèt, oswa òdinatè ou.

Remak: Ou kapab aksede ak ekran koneksyon Pòtay EVV a tou sou sit entènèt nou an:

1. Vizite tempusunlimited.org.

1

- 2. Klike sou EVV anwo OR ekran an, premye lyen an jòn nan seksyon anwo ekran akèy la.
- 3. Klike sou bouton ble Pòtay EVV a.

EVV Portal (Must be registered)

**Endis:** Ou kapab mete Pòtay EVV a kòm favori oubyen makè paj. Vizite: <u>https://tempusunlimited.org/evv-support/</u> epi klike sou gid EVV pou yon gid itil sou jan pou anrejistre yon favori oubyen makè paj.

| HHAeXchange account. | Password                   |   |
|----------------------|----------------------------|---|
|                      | Log In<br>Forgot Password? | ۵ |
|                      |                            |   |
|                      |                            |   |
| Español   史文   💶 🗸   |                            |   |

## Etap 2 - Antre Enfòmasyon Ou

2

Tape adrès imèl ou epi modpas ou a, apre klike sou bouton Log In (Konekte) a.

**Remak:** Klike sou eye icon (ikòn je) a nan espas modpas la pou wè sa wap ekri a egzat.

Sa ede ou evite fè erè fasilman pandan wap ekri modpas la.

| Email<br>annesmith99⊕yahoomail.com |
|------------------------------------|
| Password                           |
| Log In                             |
| Forgot Password?                   |
|                                    |
|                                    |
|                                    |
| ٢                                  |
|                                    |
|                                    |

Si ou se yon Konsomatè oswa Ranplasan, paj akèy ou a pral sanble ak sa:

|          |                         |              | A                      | nne Smit                   | h (Consu | mer)            |                 |
|----------|-------------------------|--------------|------------------------|----------------------------|----------|-----------------|-----------------|
| Times    | heets                   |              |                        |                            |          |                 |                 |
| Pay Peri | od                      |              |                        |                            |          |                 |                 |
| <        | 06/04/2023 - 06/17/2023 | > <u>A2p</u> | ay period(s) with inco | <u>mplete timesheet(s)</u> |          |                 |                 |
|          |                         | 06/0         | 4/2023 - 06/17/2023    |                            |          |                 |                 |
| PCA      | 👙 Hours Approve         | d 05/2       | 1/2023 - 06/03/2023    | O Approved                 | \$       | Program         | 🌲 Status        |
|          | own (150512) 08h 00m    |              | 0                      | 05h 00m                    |          | Fee For Service | Timesheet not s |

## 4 Etap 4 - Paj PCA

3

Si ou se yon PCA, paj akèy ou a pral sanble ak sa:

|                                                | John Brown                                                    | CA)                     |                 |
|------------------------------------------------|---------------------------------------------------------------|-------------------------|-----------------|
| heets                                          |                                                               |                         |                 |
| bd                                             |                                                               |                         |                 |
| 06/04/2023 - 06/17/2023                        | ▲ 2 pay period(s) with incomplete timesheet(s)                |                         |                 |
|                                                | 06/04/2023 - 06/17/2023                                       |                         |                 |
| imer 🎍 Hours Approved                          | 05/21/2023 - 06/03/2023 O Approved                            | 🜲 Program               | 🜲 Status        |
| mith (150512) 08h 00m                          | 05h 00m                                                       | Fee For Service         | Timesheet not : |
| imer 🍦 Hours Approved<br>mith (150512) 08h 00m | 06/04/2023 - 06/17/2023<br>05/21/2023 - 06/03/2023<br>05h 00m | Program Fee For Service | <b>*</b>        |

Ou kapab konekte nan Pòtay EVV a kounye a.